# Delta Dore

Tydom installatie en configuratie handleiding

Versie 1

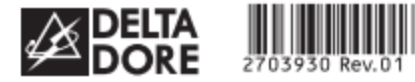

## **TYDOM 1.0**

X3D

www.deltadore.com

Installatiehandleiding

NL

| <b>~</b> | R | INPUT 100-240V~ 50-60 Hz 0,3A<br>OUTPUT : 5V 1.0 A |  |  |  |
|----------|---|----------------------------------------------------|--|--|--|
| 1        |   | -20°C / +70°C                                      |  |  |  |
| l        |   | -10°C / +40°C                                      |  |  |  |
|          |   | IP 30                                              |  |  |  |
|          |   | 100 x 100 x 30 mm                                  |  |  |  |

De kwaliteit van de verbinding met uw product kan door verschillende wijzigingen van de IP-architectuur worden beïnvloed. Deze wijzigingen zijn onder andere, maar zijn niet beperkt tot, een verandering in hardware, een software-update of configuratie, luidsprekers op de apparatuur of andere multimedia--apparatuur zoals tablet, smartphone, enz … \* Android™ en Google play zijn handelsmerken van Google Inc. IOS™ is een handelsmerk van Cisco Systems Inc. WiFi is een handelmerk van Wireless Ethernet Compatibility Alliance. Wegens de evolutie van de normen en van het materiaal verplichten de kenmerken, zoals aangegeven in de teksten en afbeeldingen van dit document, ons pas na bevestiging door onze diensten.

CE Delta Dore verklaart hierbij dat het toestel beantwoordt aan de basisvereisten en aan de andere relevante bepalingen van de richtlijn R&TTE 1999/5/CE (radio)

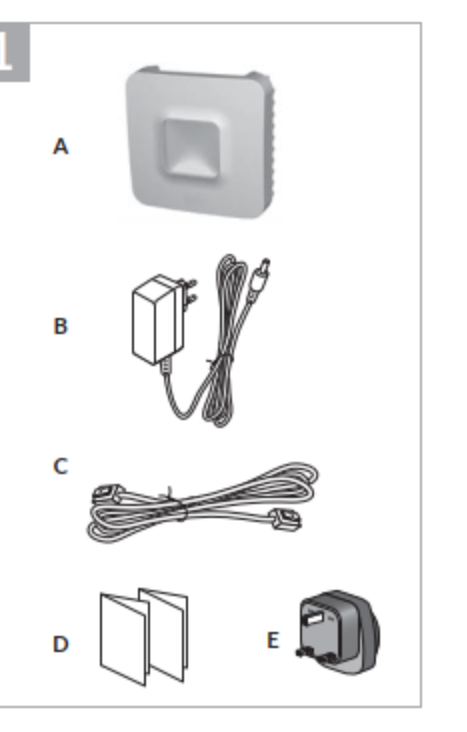

F G н 

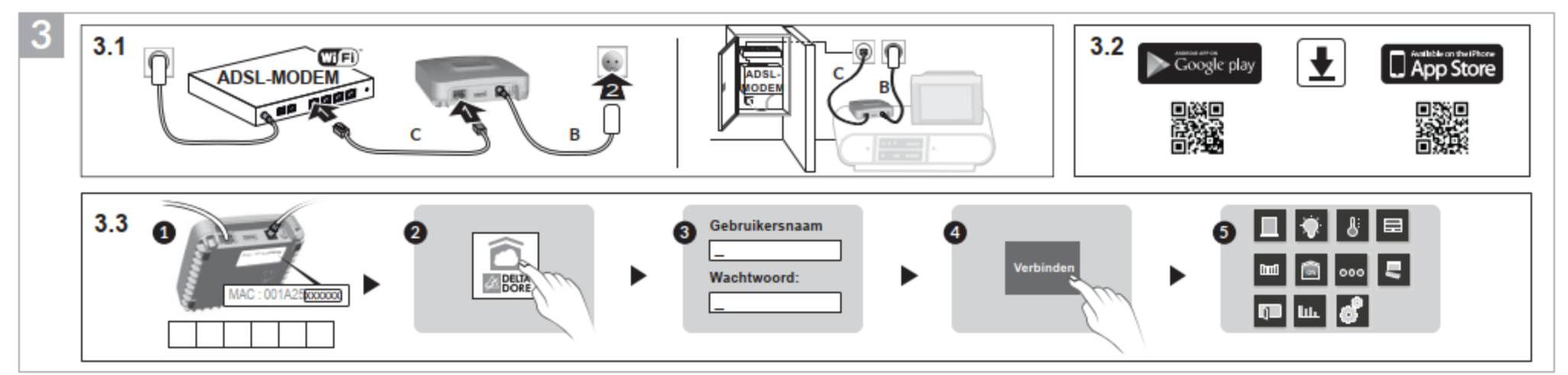

## 1 Inhoud

- A. TYDOM 1.0 Gateway voor de applicatie DELTA DORE TYDOM op smartphone en tablet
- B. Voeding
- C. Ethernetkabel
- D. Installatie-instructies / Belangrijk informatie over het product
- E. AC-adapter

#### Beschrijving

F. LED-lampje voor systeemstatus

#### Aansluitingen:

- G. Ethernetaansluiting
- H. Niet gebruikt

I. Aansluiting voedingsadapter

#### Knop:

J. Configuratie-/informatieknop

### 3 Installatie

- 3.1 Sluit uw TYDOM 1.0 aan, afhankelijk van uw installatie
- 3.2 Download de applicatie TYDOM
- 1. Naargelang uw toestel: Maak verbinding met Google play of App Store
- Zoek en download de gratis applicatie "TYDOM"
- 3. Activeer WIFI op uw smartphone of tablet.
- 3.3 Configureer de applicatie TYDOM
- Noteer de 6 laatste cijfers van het MAC-adres van uw TYDOM 1.0.
- Open de applicatie TYDOM.
- Over de 6 tekens in (hoofdletters), in het veld "ID" en voer uw "wachtwoord" in (ten minste 8 alfanumerieke tekens).
- O Druk op de knop "Verbinding maken".
- Ø Het startscherm wordt weergegeven. U bent verbonden.

| 4 Informatie en ondersteuning |                                                                   |  |  |
|-------------------------------|-------------------------------------------------------------------|--|--|
| Lampje                        | Systeemstatus                                                     |  |  |
| Groen knip-<br>peren          | Systeem lokaal en op afstand<br>toegankelijk, gebruiker verbonden |  |  |
| Continu<br>groen              | Systeem lokaal en op afstand<br>toegankelijk                      |  |  |
| Oranje knip-<br>peren         | Systeem lokaal toegankelijk,<br>gebruiker verbonden               |  |  |
| Continu<br>oranje             | Systeem lokaal toegankelijk                                       |  |  |
| Continu rood                  | Geen IP-adres toegewezen                                          |  |  |

#### Diagnostische functie

Druk kortstondig op de knop (LED gaat 10 seconden branden)

|                           | -                                                                    |
|---------------------------|----------------------------------------------------------------------|
| Geel knippe-<br>ren       | Vaste IP OK                                                          |
| Blauw knippe-<br>ren      | DHCP OK / Upnp OK                                                    |
| Blauw knippe-<br>ren (2x) | DHCP OK / Upnp Fout<br>Controleer de activering van UPnP op<br>BOX   |
| Blauw knippe-<br>ren (3x) | DHCP wordt uitgevoerd<br>Controleer de activering van DHCP<br>op BOX |

#### peren Controleer de Ethernet-verbinding Geavanceerde functies DHCP / vaste IP Druk ten minste 3 seconden op de knop Lampje Actie Laat de knop los Magenta knipperen (langzaam) (binnen 15 seconden) Gebruik bij voorkeur de TYDOM toepassing om toegang te krijgen tot deze functie. Wachtwoord wissen Druk ten minste 15 seconden op de knop Actie Lampje Laat de knop los Magenta knipperen (snel) (binnen 30 seconden) RESET Druk ten minste 30 seconden op de knop Lampje Actie

Laat de knop los

DHCP gebruiken

Wachtwoord wissen
 Verbindingen wissen

Geen netwerkverbinding

Rood knip-

Systeemstatus

Na de installatie van de Tydom gateway dient de Tydom App te worden geïnstalleerd. Deze vind je terug op Google Play of Apple store.

Na de installatie van de Tydom App, krijg je volgend begin scherm. Ga naar instellingen door hierop te klikken.

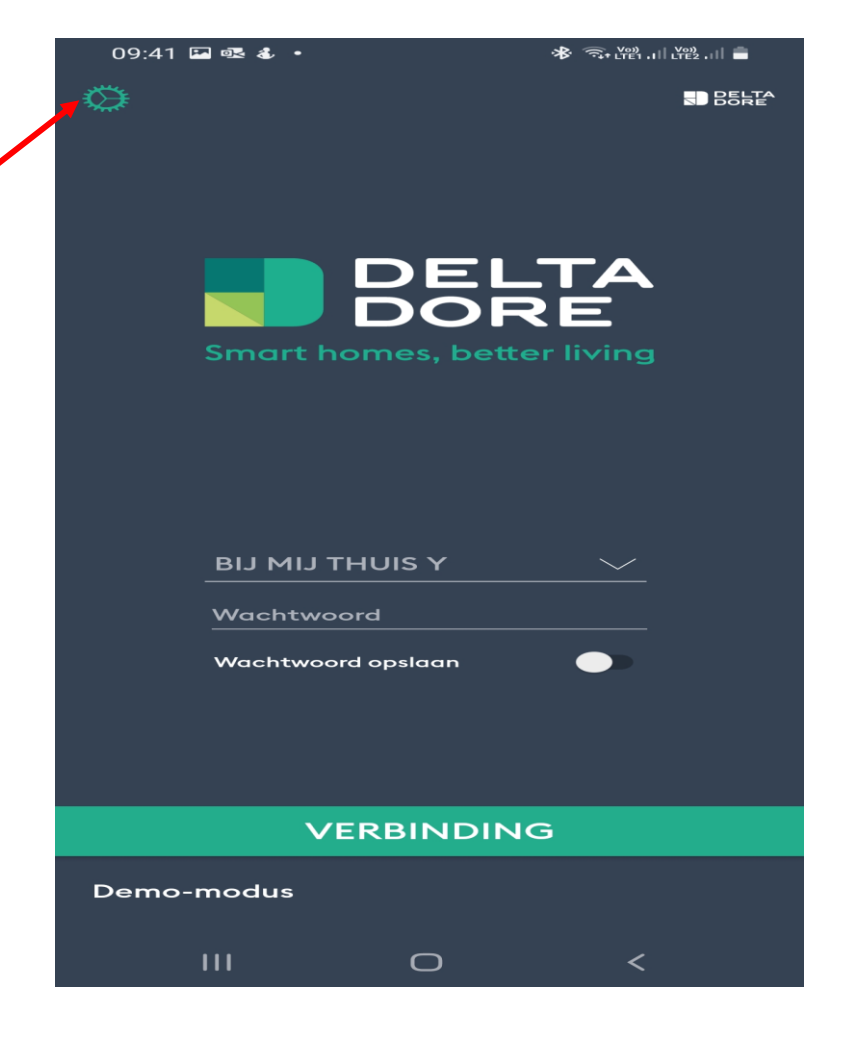

Klik vervolgens op "Een huis toevoegen"

Selecteer "Naam" om de benaming aan te \_ passen.

Pas aan en ga dan terug naar het vorig scherm

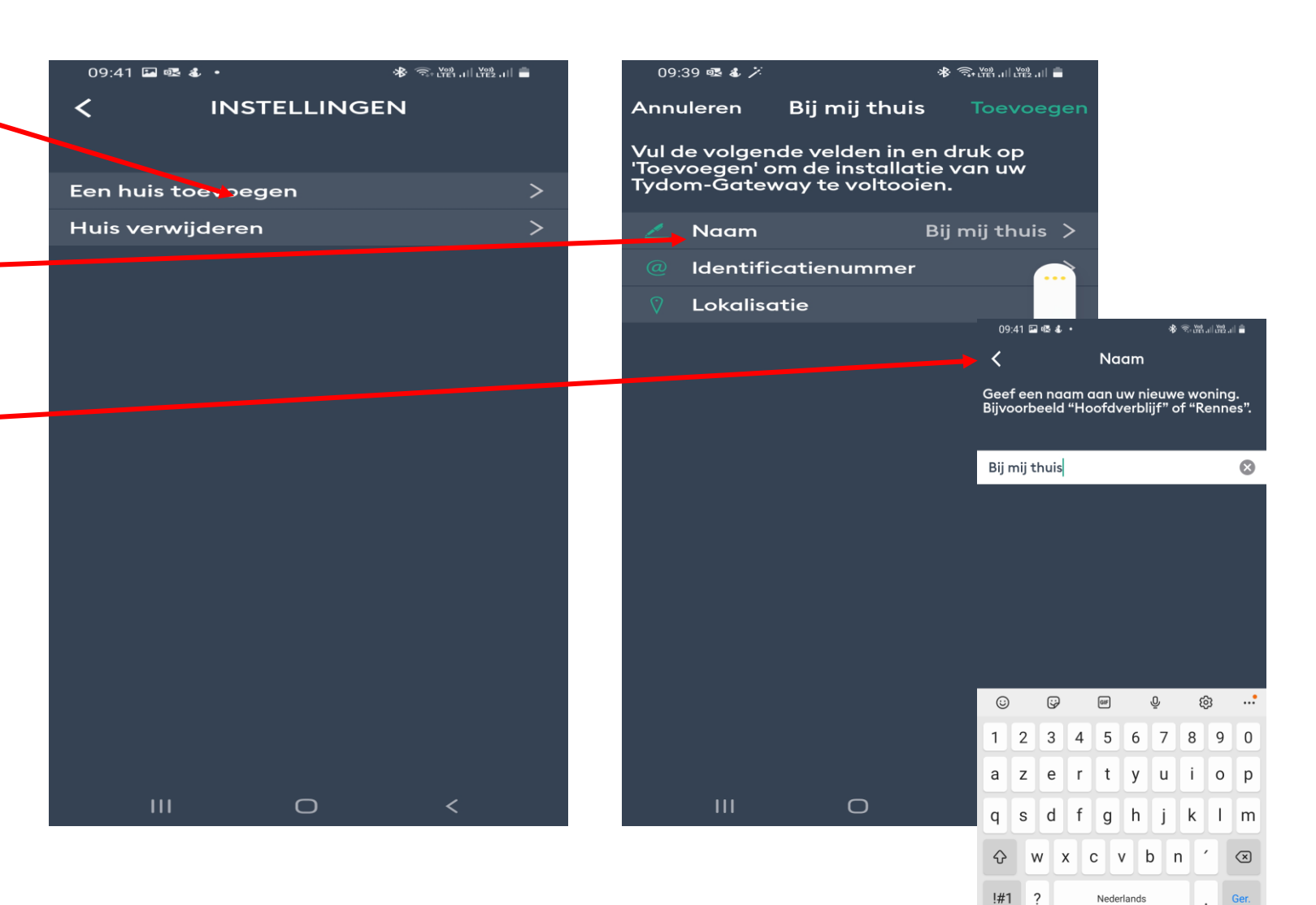

111

 $\bigcirc$ 

Klik nu op "Identificatienummer"

Het identificatie nummer bestaat uit de laatste 6 digits van het MAC adres van de tydom Gateway, dewelke je achteraan de gateway terug vind.

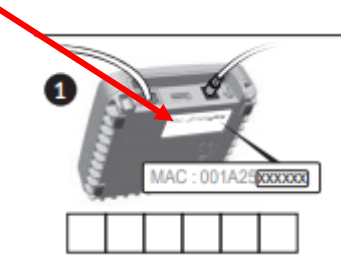

Geef dit nummer in en ga dan een stap terug

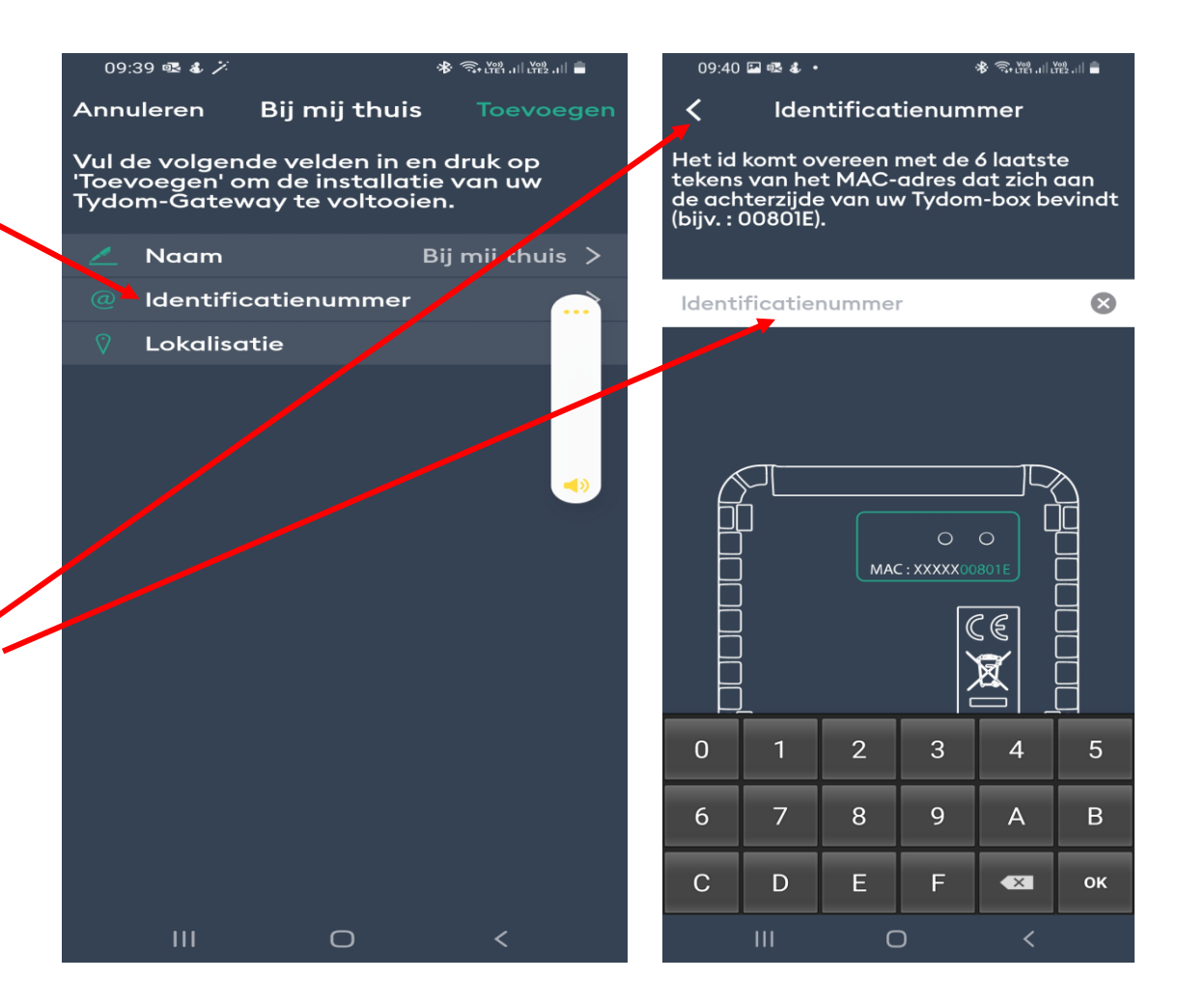

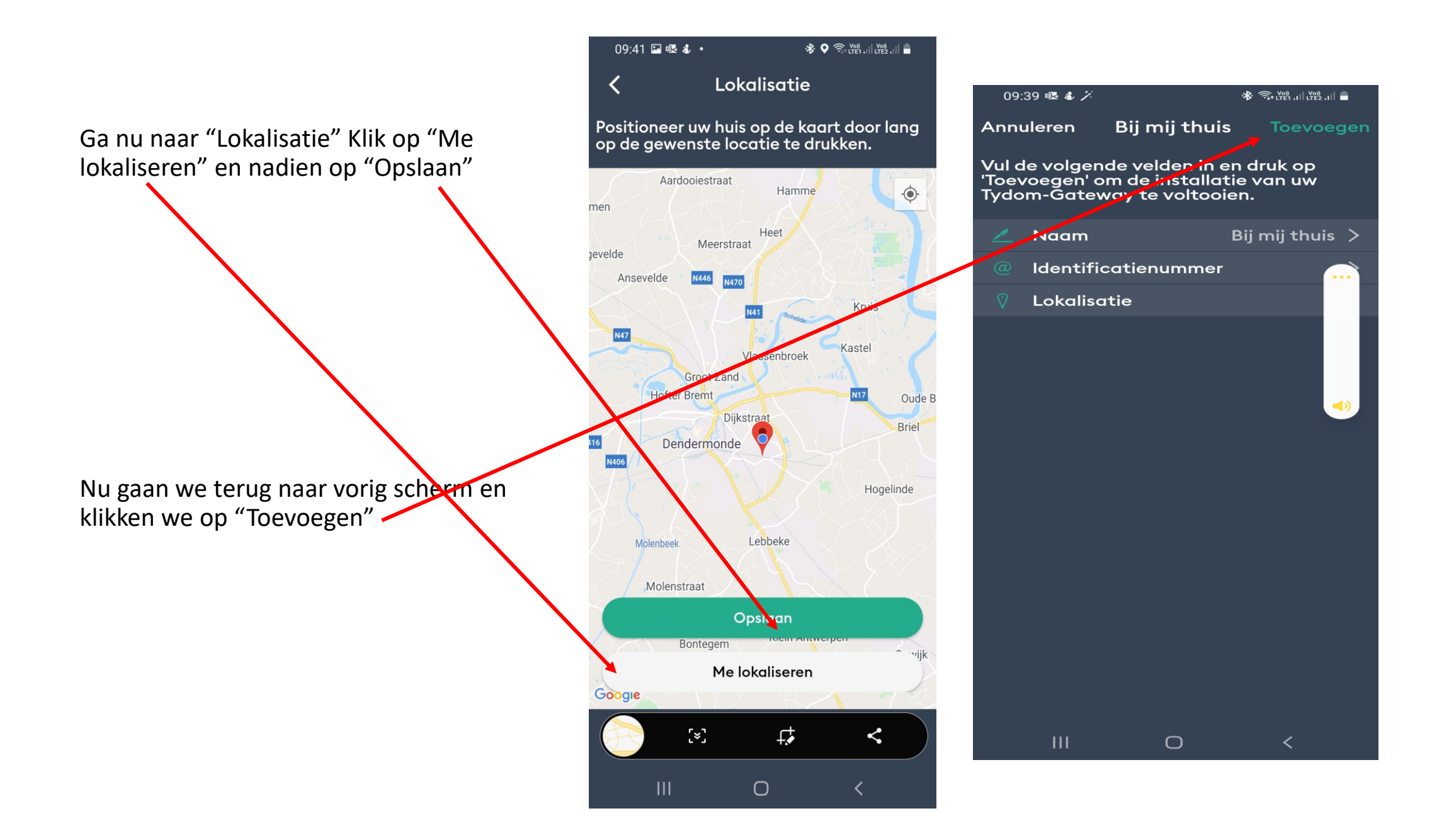

Druk nu op "Verbinden", waarna U gevraagd wordt om een wachtwoord aan te maken en te bevestigen. Sla nadien het wachtwoord op.

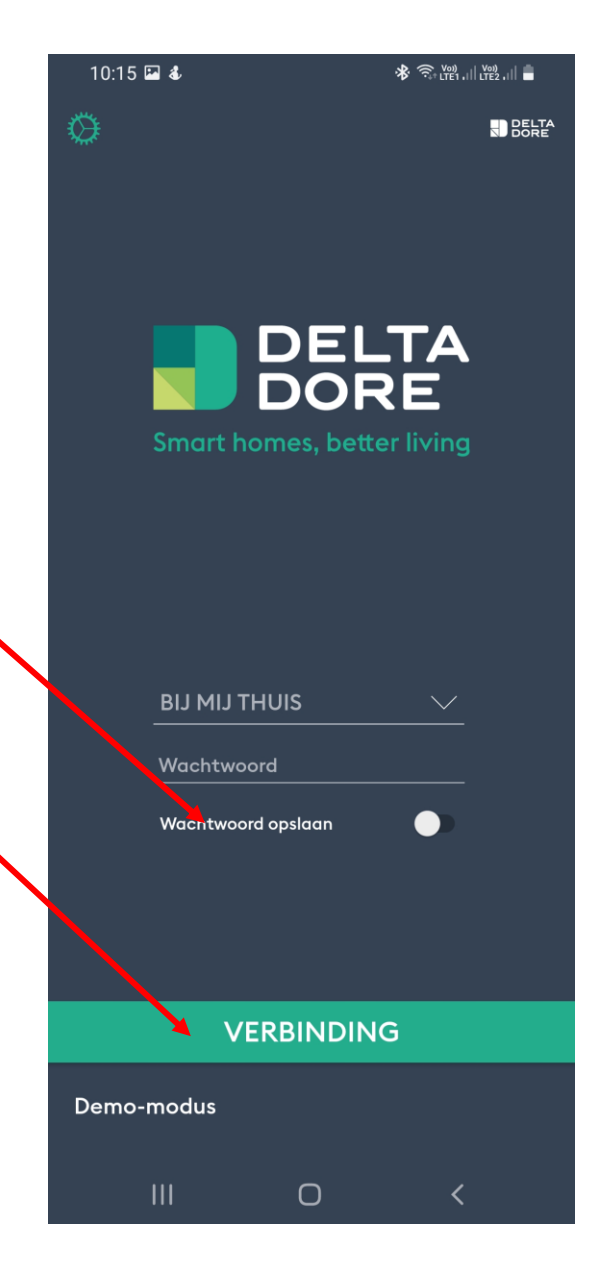

Wanneer de verbinding succesvol is zal de groene LED van de Tydom veranderen van intensiteit.

Je smartphone is nu verbonden met de gateway en klaar voor gebruik.

We gaan nu alle apparatuur ook om de Tydom moeten koppelen

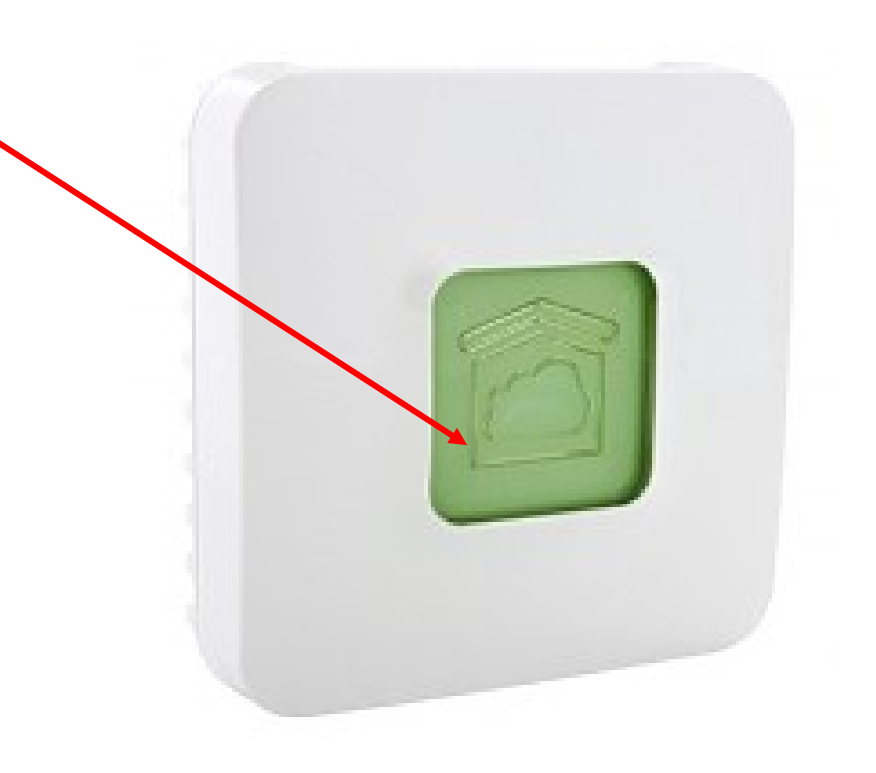

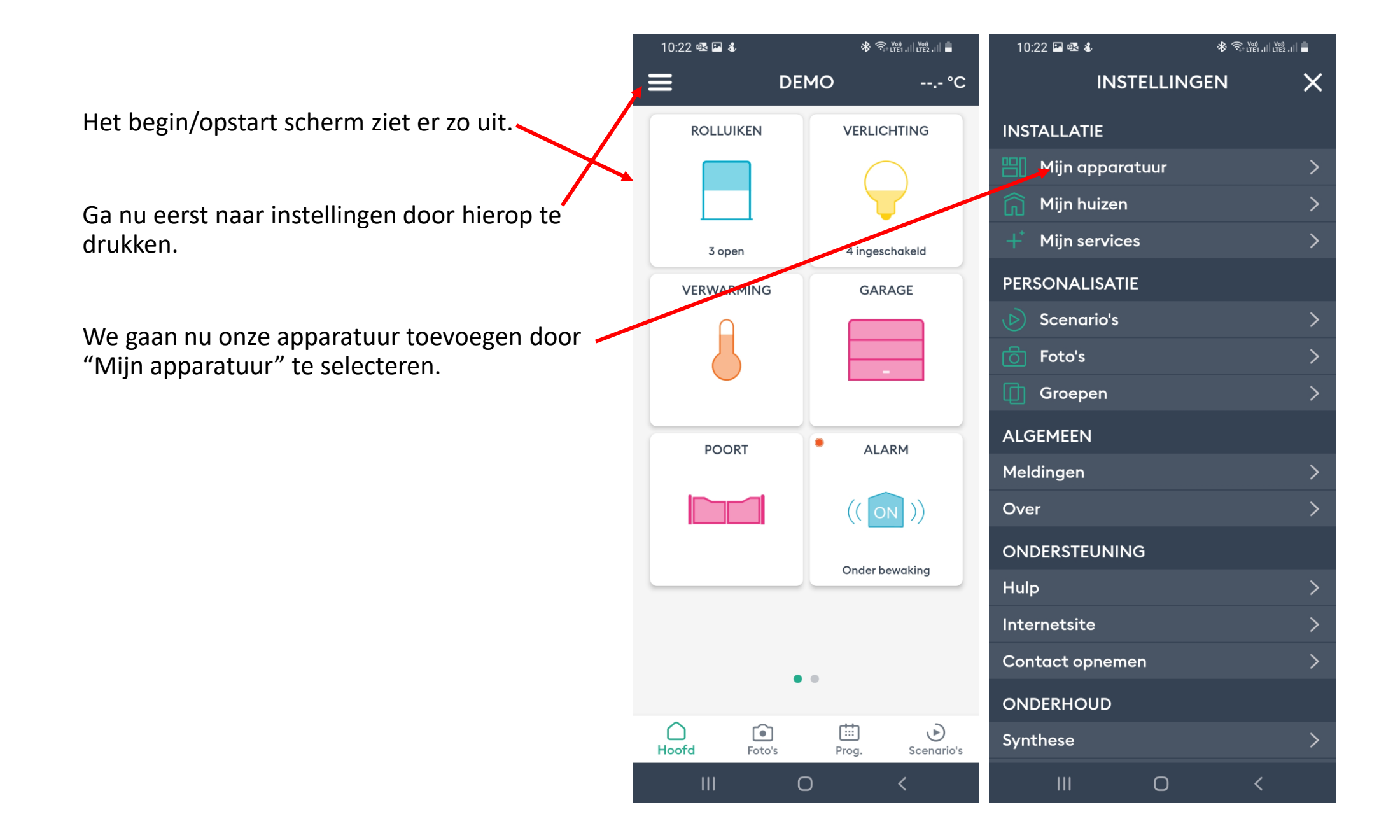

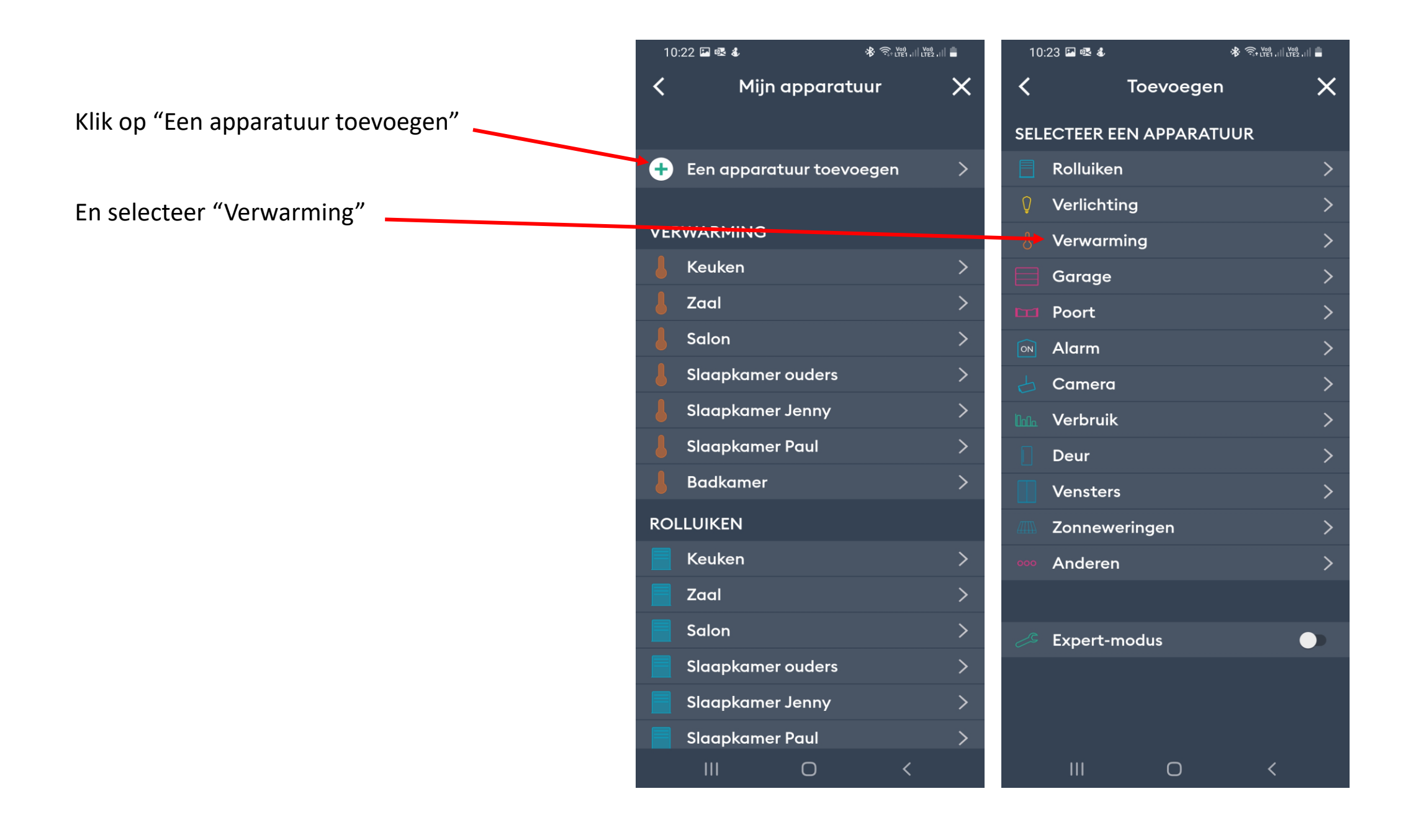

10:23 🗳 🗟 🕸 🙃 Veri , 🛛 Veri , 🖉 < X Toevoegen Selecteer "Elektrisch" SELECTEER EEN APPARATUUR Rolluiken Verlichting Verwarming  $\sim$ Elektrisch Scrol nadien naar beneden tot bij "MINOR Hydraulisch 1000" en selecteer deze door hierop te Garage drukken. Fuert **Alarm** > > Camera Verbruik Deur > Vensters Zonneweringen Anderen Expert-modus 

Ο

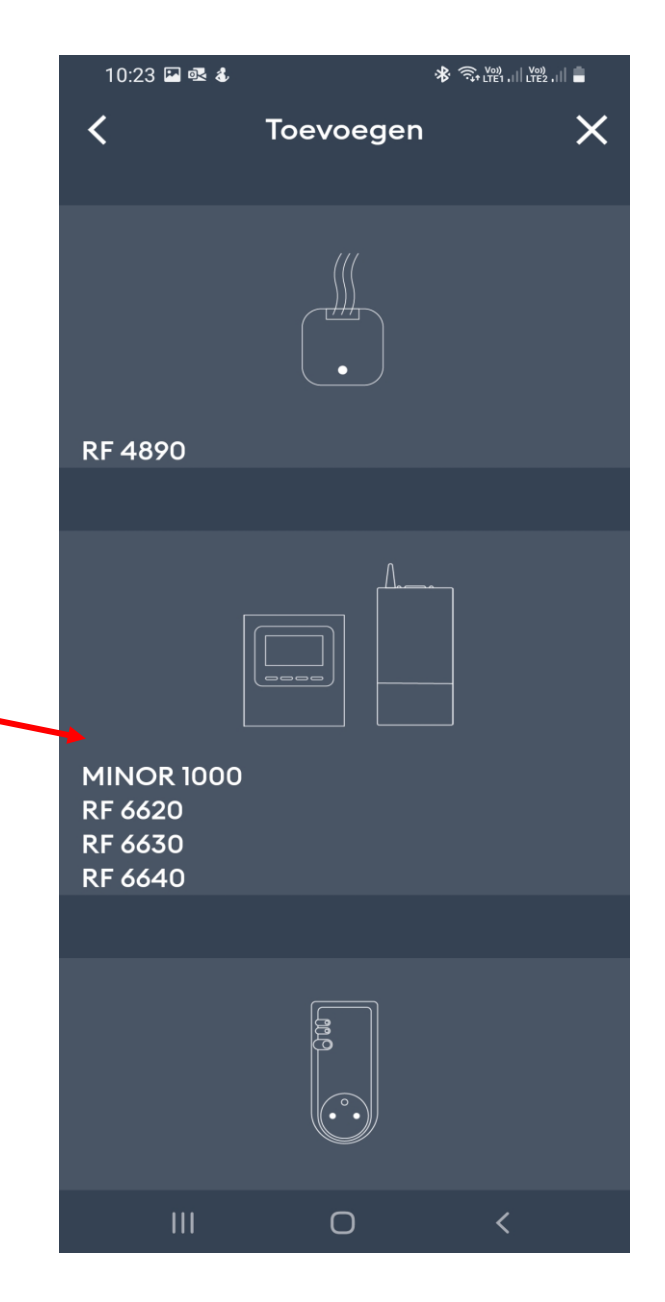

Volg nu deze 4 stappen, en dit per apparaat:

- 1. De radiatoren moeten gekoppeld zijn met de thermostaat.
- 2. Druk 3 sec op de knop naast de antenne. De LED zal rood knipperen. Laat los
- 3. Druk nogmaals kort op deze knop. De LED zal nu snel knipperen
- 4. Druk op verbinden. Wanneer een apparaat wordt gevonden krijg je hiervan een melding.

Per toestel kun je de benaming aanpassen.

Herhaal dit voor elk toestel.

|                                                                   | Toevoegen X                                                                  | K Toevoegen X                                              |
|-------------------------------------------------------------------|------------------------------------------------------------------------------|------------------------------------------------------------|
| Stap 1<br>Op 4                                                    | Stap 2<br>Op 4                                                               | Stap 3<br>Op 4                                             |
| Controleer of u de ontvanger(s) met MINOR<br>1000 hebt gekoppeld. | Druk 3 seconden op de knop van de<br>ontvanger(s).<br>Het rode LED knippert. | Druk opnieuw kort op de knop.<br>Het LED knippert sneller. |
| VERBINDEN                                                         | VERBINDEN                                                                    | VERBINDEN                                                  |
| VERDINDEN                                                         |                                                                              |                                                            |
| III O <                                                           | III O <                                                                      | III O <                                                    |
| 10:23 🖼 📽 الله 🔹 🕸 🐨 🕅                                            | 10:24 區 略 本      参 常 潮 山 湖 山 音<br>く Keuken X                                 |                                                            |
|                                                                   | Pictogram >                                                                  |                                                            |
|                                                                   | 🕆 Favorieten 🛛 🌑                                                             |                                                            |
|                                                                   | ⊙ Geavanceerde opties ●                                                      |                                                            |
| Druk nu op "VERBINDEN".                                           |                                                                              |                                                            |
| VERBINDEN                                                         |                                                                              |                                                            |
|                                                                   |                                                                              |                                                            |

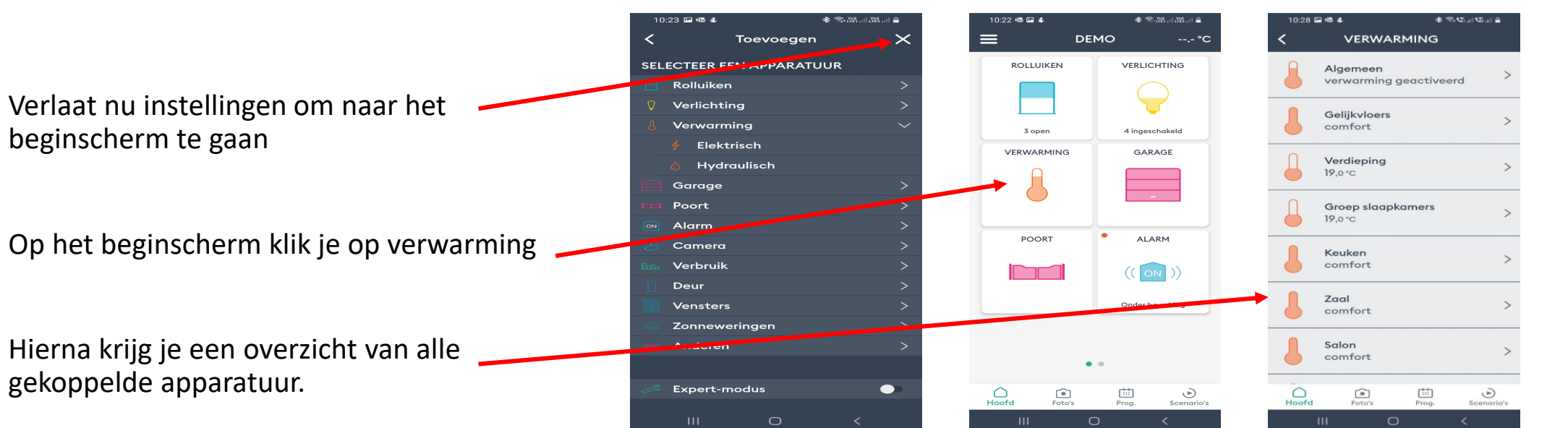

Selecteer de gewenste locatie. Je kunt nu de temperatuur aanpassen door de thermometer omhoog of omlaag te slepen. Deze instellingen worden gesynkroniseerd met de thermostaat. Hetzelfde geld wanneer je de temperatuur aanpast op de thermostaat. Deze instellingen zullen dan ook automatisch worden gesynkroniseerd met de Tydom App.

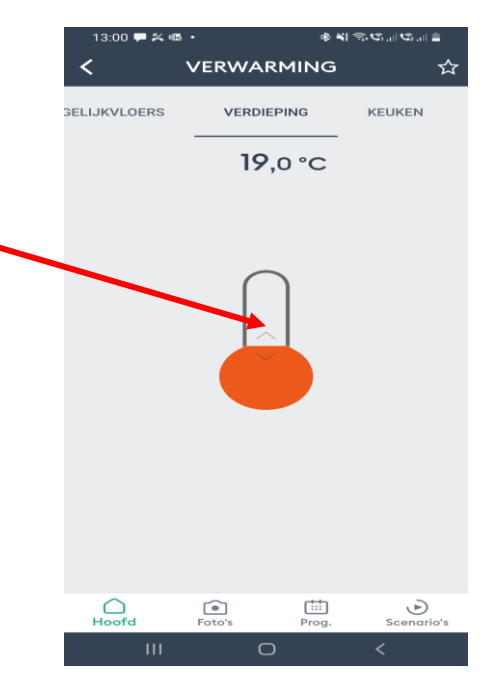

Groep aanmaken.

Wanneer meerdere apparaten in eenzelfde ruimte tegelijkertijd dienen te worden bedient, moet en een (of meerdere) groep(en) worden aangemaakt. Volg volgende procedure:

- Ga naar instellingen en selecteer "Groepen"
- Klik op "Een groep toevoegen"
- Selecteer "Verwarming"
- Klik op "Instructie"

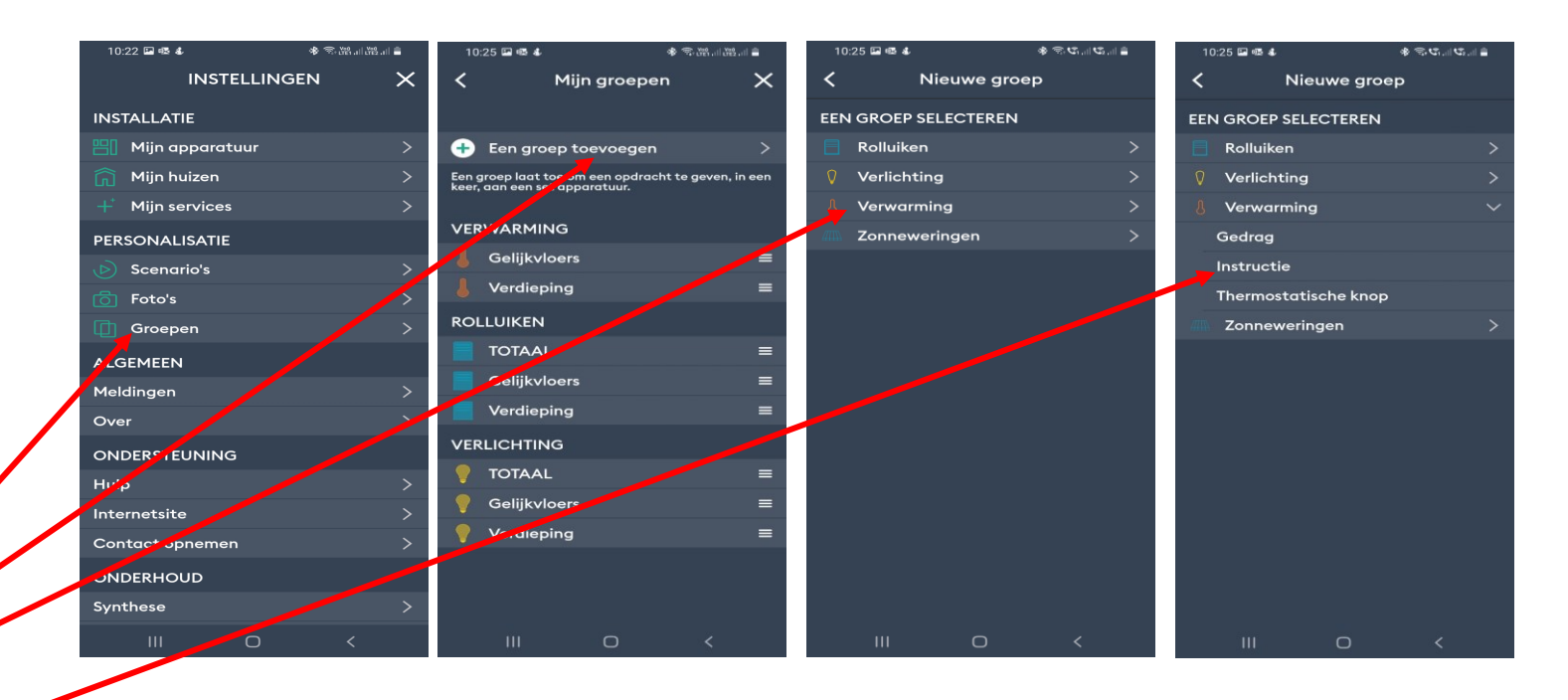

 Geef de groep een naam door "Naam" te selecteren

- Klik vervolgens op "selecteer de apparatuur"
- U krijgt dan een overzicht van alle gekoppelde apparatuur
- Klik de locaties aan dewelke je wil onderbrengen in deze groep.

| 10:26 🖾 🗟 🕹                                 | * ?.4               | 10:26 🖼 🗟 🕹      | \$ \$.                    | Ŝ1,    ♥Ŝ2,    🛔 | 10:26 🖪 🗟 | ê                          | ։ © են Տեն Հա     |
|---------------------------------------------|---------------------|------------------|---------------------------|------------------|-----------|----------------------------|-------------------|
| Annuler Nieuwe                              | e groep Toevoegen   | ✓ A<br>Selecteer | al de apparatuur          | ·die             | Select    | Apparatu<br>teer al de app | ur<br>aratuur die |
| <ul> <li>Naam</li> <li>Pictogram</li> </ul> | Nieuwe groep ><br>> | aan de groe      | p toegevoegd m<br>worden. | oeten            | aan de    | groep toegevo<br>worden.   | egd moeten        |
| ☆ Favorieten                                |                     | Slaapkame        | er ouders                 |                  | 👃 Slaap   | kamer ouders               | ~                 |
| APPARATUUR                                  |                     | Slaapkame        | er Jenny                  |                  | 👃 Slaap   | kamer Jenny                |                   |
| de apparatuur                               | die aan d Geen      | Slaapkame        | er Paul                   |                  | 👃 Slaap   | kamer Paul                 |                   |
|                                             |                     | Badkamer         |                           |                  | 💧 Badka   | amer                       |                   |
|                                             |                     | 111              |                           |                  |           | 0                          |                   |
|                                             |                     |                  | 0                         | <                |           | 0                          | <                 |

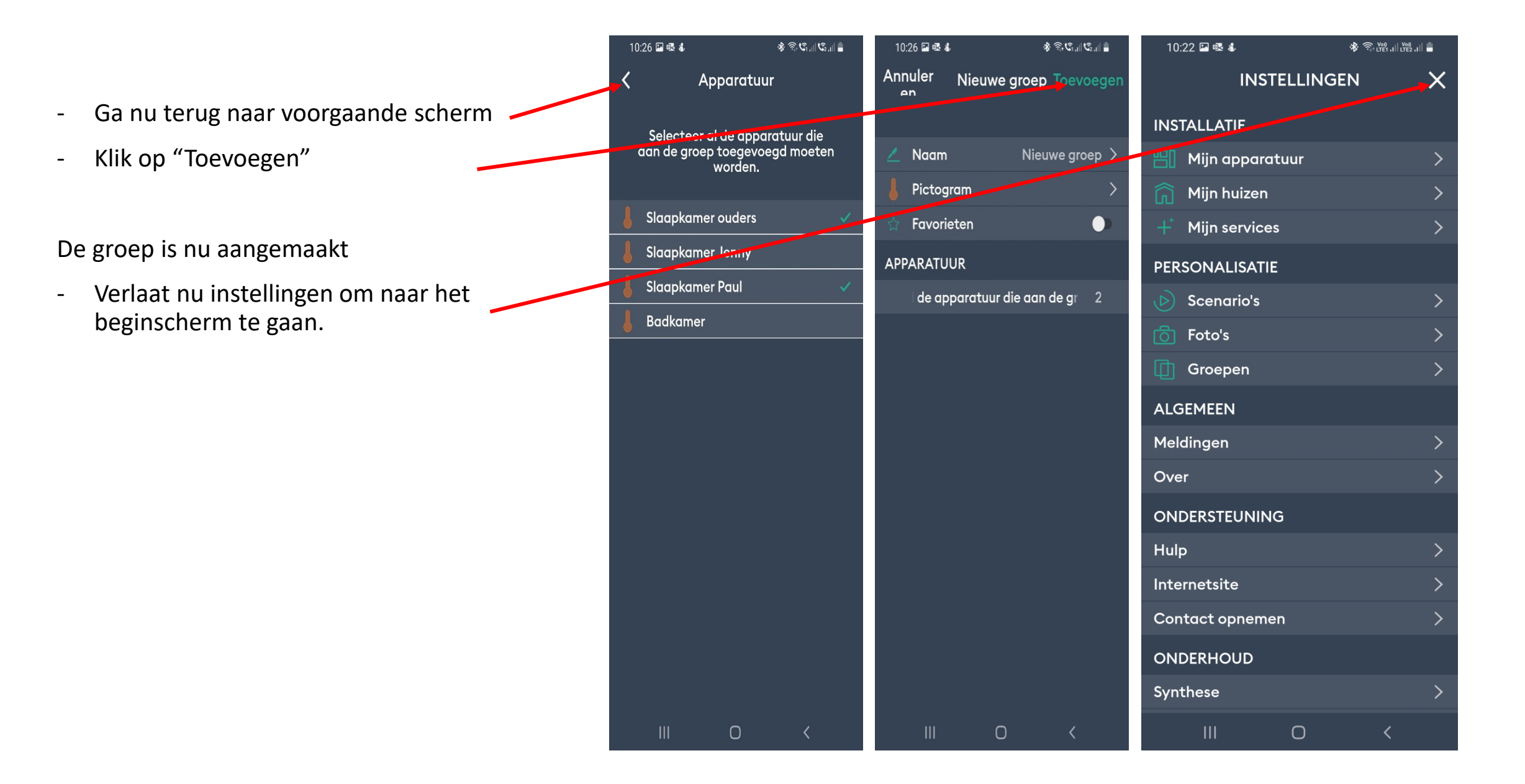

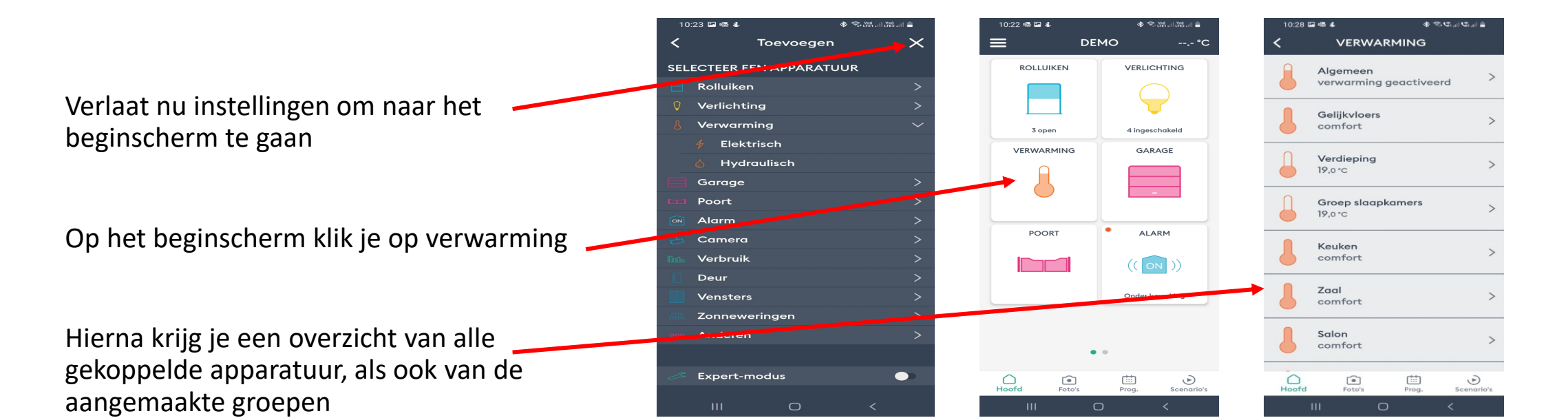

Selecteer de gewenste groep. Je kunt nu de temperatuur aanpassen door de thermometer omhoog of omlaag te slepen.

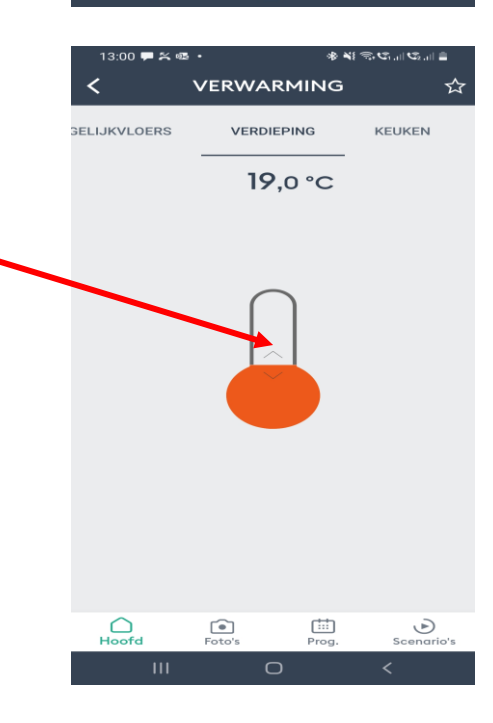